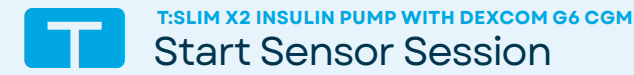

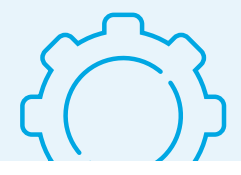

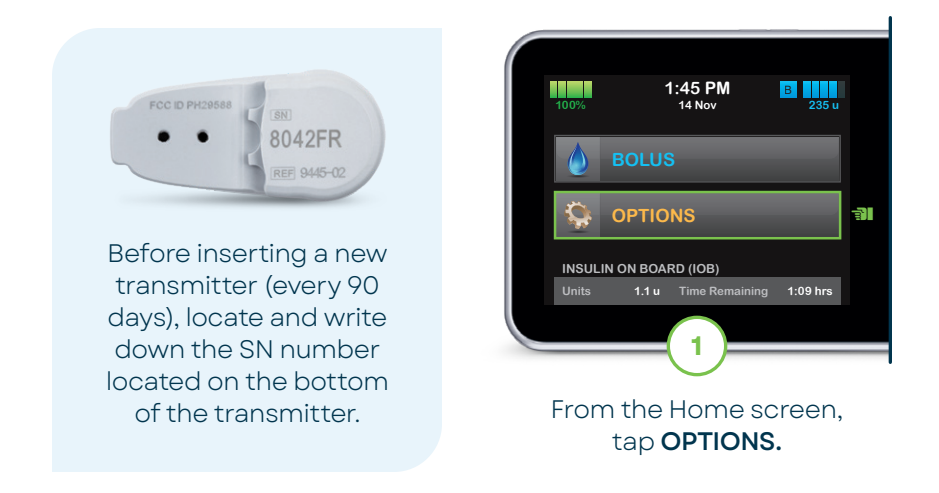

**Note:** These instructions are provided as a reference tool for pump users and caregivers who are already familiar with the use of an insulin pump and with insulin therapy in general. Not all screens are shown. For more detailed information on the operation of the t:slim X2 pump, please refer to its user guide.

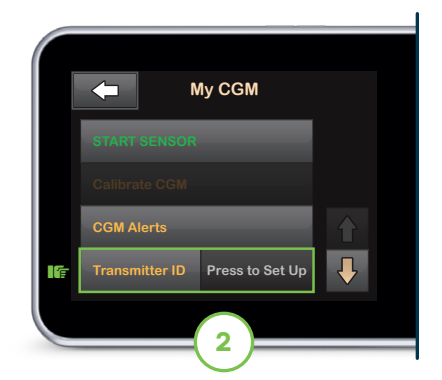

Tap the down arrow and then tap **My CGM.** Tap **Transmitter ID** to continue.

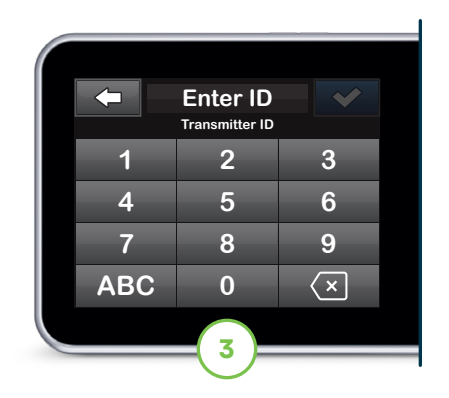

Enter the SN number and tap ✓ to continue. Enter the number again and then tap ✓ to connect.

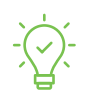

Pump Tip: Users are only allowed to pair the transmitter with one medical device at a time but can still use the Dexcom G6 CGM app and their pump simultaneously.

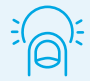

Using the applicator, insert the sensor (10-day wear). Save the plastic strip with the sensor code that was removed from the bottom of the applicator. Once secure, click the transmitter into place.

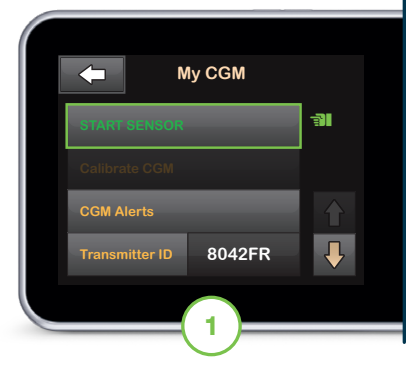

Tap START SENSOR.

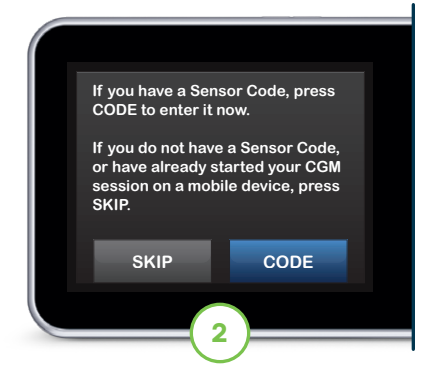

Tap **CODE** to continue. If the user has already started a sensor session with the Dexcom app, tap **SKIP** and go to Step 4.

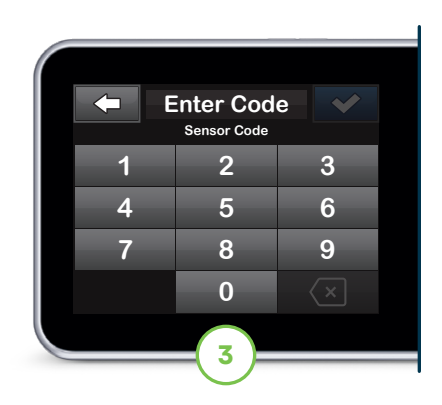

## Enter the sensor code and tap 🖍 to continue.

Note: If valid, a CODE CONFIRMED screen will appear to confirm. If invalid, the pump will prompt the user to enter the code again.

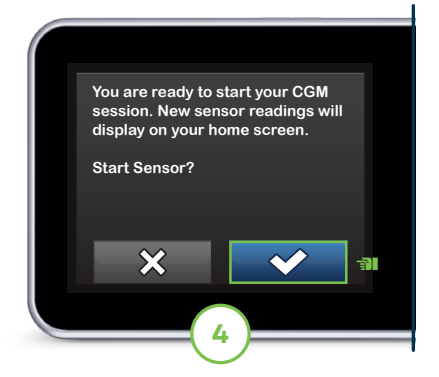

Tap 🔽 to start the sensor session startup period.

The SENSOR STARTED screen will appear to confirm.

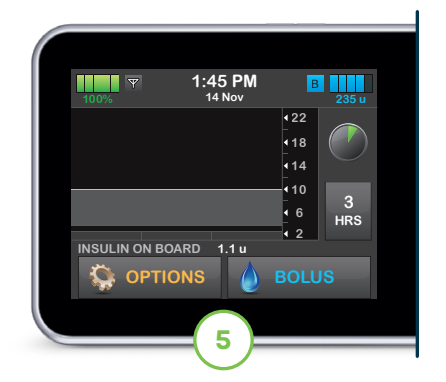

The pump will return to the Home screen with a CGM trend graph and sensor startup countdown symbol.

Note: If continuing an active sensor session, the startup period will take five to 10 minutes. For a new session, it may take up to two hours.

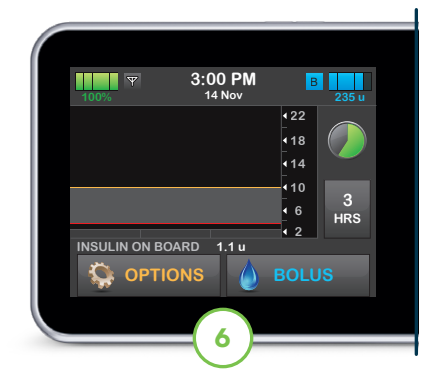

## The symbol fills in over time to show how much time is left.

Note: During this startup period, the pump will not display sensor data or allow use of predictive technologies. Users should continue to use a blood glucose (BG) meter and test strips in order to make treatment decisions.

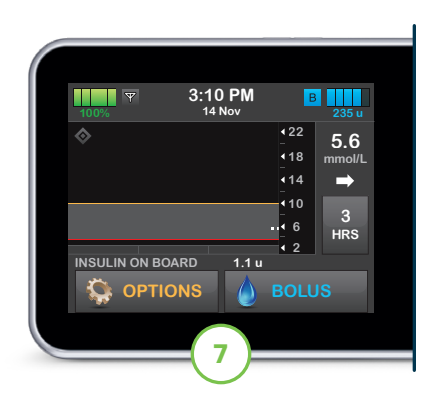

After the startup period, the new active sensor session will begin.

Note: If glucose alerts and readings do not match symptoms or expectations, use a BG meter to make diabetes treatment decisions.

## **Troubleshooting Tips**

When a sensor glucose reading cannot be provided, "- - -" shows in the place where the sensor glucose value is normally shown. Wait 30 minutes and do not enter BG values for calibration.

If the Out of Range icon is on the pump screen (pictured on the right), then the sensor is not communicating with the pump. To ensure communication:

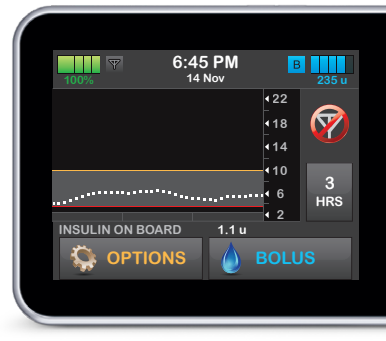

- It is suggested that the user faces the pump screen out and away from their body and wear the pump on the same side of the body that they wear the sensor
- Make sure that nothing is rubbing or obstructing the sensor
- Please note that wireless communication does not work well through water so the transmission range is reduced

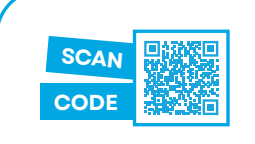

Need additional help? See who to contact when the user experiences CGM issue(s).

**Important Safety Information:** The t:slim X2 insulin pump is intended for the subcutaneous delivery of insulin, at set and variable rates, for the management of diabetes mellitus in persons requiring insulin. The pump is able to reliably and securely communicate with compatible, digitally connected devices. The pump is indicated for use in individuals six years of age and greater. The pump is intended for single user, home use and requires a prescription in certain countries. The pump is indicated for use with U-100 insulin only. The System is not indicated for use in pregnant women, people on dialysis, or critically ill users. Users of the pump and the System must: be willing and able to use the insulin pump, CGM, and all other system components in accordance with their respective instructions for use; test blood glucose levels as recommended by their healthcare provider; demonstrate adequate vision and/or hearing to recognize all functions of the pump, including alerts. The t:slim X2 pump and the CGM transmitter and sensor must be removed before MRI, CT, or diathermy treatment. Visit tandemdiabetes.com/safetyinfo for additional important safety information.

© 2023 Tandem Diabetes Care, Inc. All rights reserved. Tandem Diabetes Care, the Tandem logo, and t:slim X2 are either registered trademarks or trademarks of Tandem Diabetes Care, Inc. in the United States and/or other countries. Dexcom, Dexcom G6, and any related logos and design marks are either registered trademarks or trademarks of Dexcom, Inc. in the United States and/or other countries. ML-1011945\_A

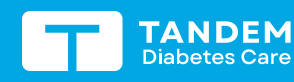

(833) 509-3598 tandemdiabetes.ca

FOR USE IN CANADA ONLY

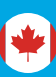